# o-box 2.0 installatie

Perneel bvba

27-05-2013

Gsm: 0474/865907

## A) Aansluiten o-box

Sluit de o-box aan op een vrij usb-poort van uw computer.

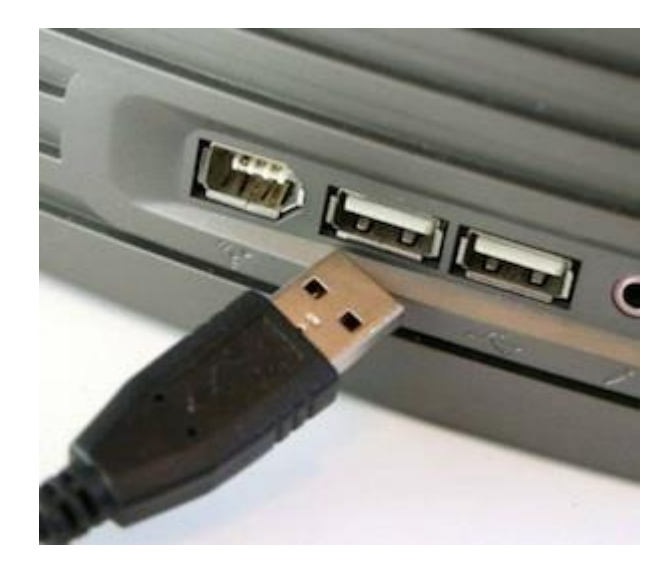

## B) Installatie van de software

Alle software vindt u op de website <u>http://www.onbalans.be</u> Klik op "O-box" installeren.

| Onbalans.b | )e                                   |            |       |
|------------|--------------------------------------|------------|-------|
|            |                                      | sms-dienst | o-box |
|            | Inloggen                             |            |       |
|            | Login:                               |            |       |
|            | Paswoord:                            |            |       |
|            | inloggen                             |            |       |
| log        | in vergeten?                         |            |       |
|            | O-box<br>installeren                 |            |       |
|            | © 2012 Perneel Nico info®onbalans.be |            |       |

Er dienen 3 zaken geïnstalleerd te worden:

- De o-box driver
- Microsoft .net framework 4.0
- Het o-box programma zelf

## Stap 1: O-box driver installeren

| a deserve a                                       | day facility                                         | thread that have                          |                               |                         | - 0 × |
|---------------------------------------------------|------------------------------------------------------|-------------------------------------------|-------------------------------|-------------------------|-------|
| C http://81.165.216.139:1025/onbalans/install.php | P + 2 C × C Deditec Compacte USB-modul O Onbalans.be | Onbalans.be                               | × HTML Tutorial - Image Links | C. PHP: php:// - Manual | £ €   |
|                                                   | Contrations has                                      |                                           |                               |                         |       |
|                                                   | Undalans.be                                          |                                           |                               |                         |       |
|                                                   |                                                      |                                           | sms-dienst o-box              |                         |       |
|                                                   | a-box installer                                      | en                                        |                               |                         |       |
|                                                   |                                                      |                                           |                               |                         |       |
|                                                   | Yolo volgende stappen vo                             | or het installeren van uw o-box           |                               |                         |       |
|                                                   | Stap 1) Kilk hier om de o-                           | -box driver te downloaden                 |                               |                         |       |
|                                                   | Stap 2) Klik hier om net 4                           | 1.0 framework te downloaden               |                               |                         |       |
|                                                   | stap 3) Kilk hier om de o-                           | box software te downloaden (Bij updates e | nkel dit downloaden)          |                         |       |
|                                                   |                                                      |                                           |                               |                         |       |
|                                                   | OPCELET-CEBRUIK ENKEL                                | INTERNET EXPLORER, DIT WERKT NIET MET     | FIREFOX OF CHROME             |                         |       |
|                                                   | © 2012 Perneel                                       | Nico agrokom/Hive be                      |                               |                         |       |
|                                                   |                                                      |                                           |                               |                         |       |
|                                                   |                                                      |                                           |                               |                         |       |
|                                                   |                                                      |                                           |                               |                         |       |
|                                                   |                                                      |                                           |                               |                         |       |
|                                                   |                                                      |                                           |                               |                         |       |
|                                                   |                                                      |                                           |                               |                         |       |
|                                                   |                                                      |                                           |                               |                         |       |
|                                                   |                                                      |                                           |                               |                         |       |
|                                                   |                                                      |                                           |                               |                         |       |
|                                                   |                                                      |                                           |                               |                         |       |
|                                                   |                                                      |                                           |                               |                         |       |
|                                                   |                                                      |                                           |                               |                         |       |
|                                                   |                                                      |                                           |                               |                         |       |

U wordt nu voorgesteld om het bestand "oboxdriver.exe" uit te voeren of op te slaan. Klik op "uitvoeren".

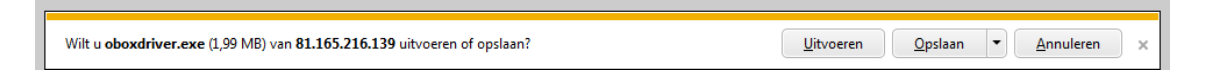

Nadat het bestand is gedownload start automatisch de installatie. Indien u eerst nog een beveiligingswaarschuwing van Windows krijgt klikt u eerst op OK. Volg nu volgende stappen van het installatieprogramma:

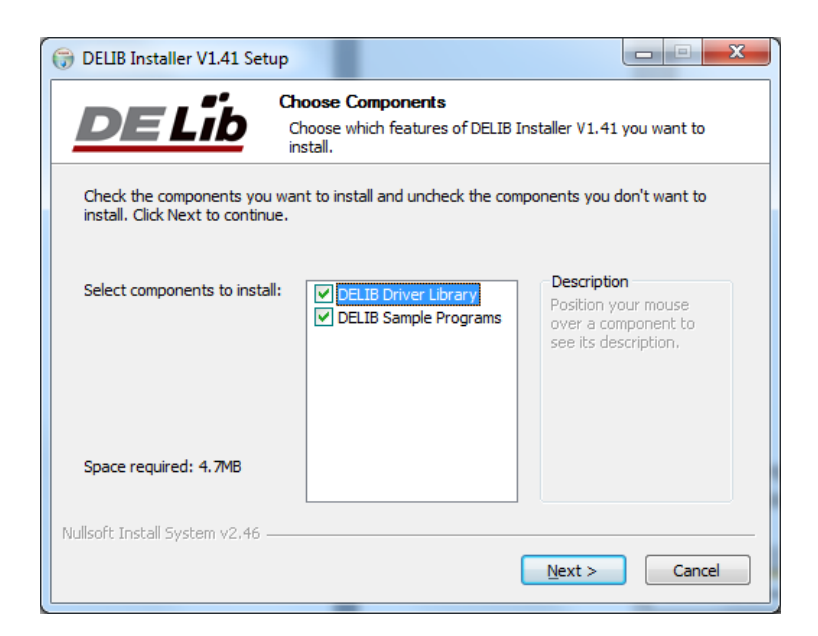

### Klik op "next"

| 🕞 DELIB Installer V1.41 Setup                                                                                                    | J |  |  |
|----------------------------------------------------------------------------------------------------|---|--|--|
| Choose Install Location<br>Choose the folder in which to install DELIB Installer V1.41.                                                                                                |   |  |  |
| Setup will install DELIB Installer V1.41 in the following folder. To install in a different folder,<br>dick Browse and select another folder. Click Install to start the installation. |   |  |  |
| Destination Folder           C:\Program Files (x86)\DEDITEC\DELIB         Browse                                                                                                    |   |  |  |
| Space required: 4.7MB<br>Space available: 173.2GB<br>Nullsoft Install System v2.46                                                                                                    |   |  |  |
| < <u>B</u> ack Install Cancel                                                                                                    |   |  |  |

Klik op "Install"

Eens de installatie compleet is ziet u staan Compleet en klikt u op "close"

| 🕞 DELIB Installer V1.41 Setu    | qu                                                         |        |
|---------------------------------|------------------------------------------------------------|--------|
| DELib                           | Installation Complete<br>Setup was completed successfully. |        |
| Completed                       |                                                            |        |
| Show <u>d</u> etails            |                                                            |        |
| Nullsoft Install System v2.46 – | < <u>B</u> ack Close                                       | Cancel |

Vanaf nu herkent Windows de O-box.

## Stap 2: installatie Microsoft .net framework 4.0

| 2 ** 2 *                                        | der fandering -                                         | Read for the                           |                              |                        | 0 |
|-------------------------------------------------|---------------------------------------------------------|----------------------------------------|------------------------------|------------------------|---|
| http://81.165.216.139.1025/orbelens/instell.php | , D + 2 C X C Deditec Compacte USB-modul. 3 Onbelans.be | Conbelens.be                           | × HTML Tutonal - Image Links | C PHP: php:// - Manual |   |
|                                                 | Onhalana ha                                             |                                        |                              |                        |   |
|                                                 | Undalans.be                                             |                                        |                              |                        |   |
|                                                 |                                                         |                                        | sins-dienst o-bax            |                        |   |
|                                                 | a ober installere                                       |                                        |                              |                        |   |
|                                                 |                                                         |                                        |                              |                        |   |
|                                                 | Vale voleende slappen voo                               | het installeren van uw o-box           |                              |                        |   |
|                                                 |                                                         |                                        |                              |                        |   |
|                                                 | Stap 1) Kilk hier om de o-b                             | ox driver te downloaden                |                              |                        |   |
|                                                 | Stap 2) Kilk hier om .net 4.                            | ) framework te downloaden              |                              |                        |   |
|                                                 | stap 3) Klik hier om de o-b                             | ox software te downloaden (Bij updates | enkel dit downloaden)        |                        |   |
|                                                 | CREAT IT CERRING PARTS IN                               | TRENET FXPLORED. DIT WERKT NET ME      | T ERFECT OF CHRONE           |                        |   |
|                                                 |                                                         |                                        |                              |                        |   |
|                                                 | © 2012 Paried N                                         | ico agrokom#live.be                    |                              |                        |   |
|                                                 |                                                         |                                        |                              |                        |   |
|                                                 |                                                         |                                        |                              |                        |   |
|                                                 |                                                         |                                        |                              |                        |   |
|                                                 |                                                         |                                        |                              |                        |   |
|                                                 |                                                         |                                        |                              |                        |   |
|                                                 |                                                         |                                        |                              |                        |   |
|                                                 |                                                         |                                        |                              |                        |   |
|                                                 |                                                         |                                        |                              |                        |   |
|                                                 |                                                         |                                        |                              |                        |   |
|                                                 |                                                         |                                        |                              |                        |   |
|                                                 |                                                         |                                        |                              |                        |   |
|                                                 |                                                         |                                        |                              |                        |   |
|                                                 |                                                         |                                        |                              |                        |   |
|                                                 |                                                         |                                        |                              |                        |   |
|                                                 |                                                         |                                        |                              |                        |   |
|                                                 |                                                         |                                        |                              |                        |   |
|                                                 |                                                         |                                        |                              |                        |   |

| Wilt u dotNetFx40_Full_setup.exe (868 kB) van download.microsoft.com uitvoeren of opslaan? |
|--------------------------------------------------------------------------------------------|
|--------------------------------------------------------------------------------------------|

Klik op "uitvoeren"

Indien u nog een beveiligingswaarschuwing krijgt : klik op "ja"

| tup                  |                                                                                              |                                                                                                    |
|----------------------|----------------------------------------------------------------------------------------------|----------------------------------------------------------------------------------------------------|
| is to continue.      |                                                                                              | Mkrosoft<br>NET                                                                                                    |
|                      |                                                                                              |                                                                                                    |
| OFTWARE              |                                                                                              | -                                                                                                    |
| e license terms.     |                                                                                              |                                                                                                    |
| 15 MB                |                                                                                              |                                                                                                    |
| Dial-Up: 38 minutes  |                                                                                              |                                                                                                    |
| Broadband: 2 minutes |                                                                                              |                                                                                                    |
|                      |                                                                                              |                                                                                                    |
|                      |                                                                                              |                                                                                                    |
|                      |                                                                                              |                                                                                                    |
|                      |                                                                                              |                                                                                                    |
|                      |                                                                                              |                                                                                                    |
|                      |                                                                                              |                                                                                                    |
|                      | Install                                                                                      | Cancel                                                                                                    |
|                      | tup as to continue.  DFTWARE  license terms.  15 MB Dial-Up: 38 minutes Broadband: 2 minutes | tup<br>Ins to continue.<br>DFTWARE<br>a license terms.<br>15 MB<br>Dial-Up: 38 minutes<br>Broadband: 2 minutes<br>Install |

Accepteer de licentieovereenkomst en klik op "install"

| Kicrosoft .NET Framework 4 Setup                                                  |         |
|-----------------------------------------------------------------------------------|---------|
| Installation Progress<br>Please wait while the .NET Framework is being installed. |         |
|                                                                                   |         |
| Download progress:                                                                | ¢       |
| Downloading netfx_Extended.mzz                                                    |         |
| Installation progress:                                                            | <u></u> |
| Installing .NET Framework 4 Client Profile                                        |         |
|                                                                                   |         |
|                                                                                   | Cancel  |

De installatie begint. Dit kan even duren afhankelijk van uw internetverbinding en pc.

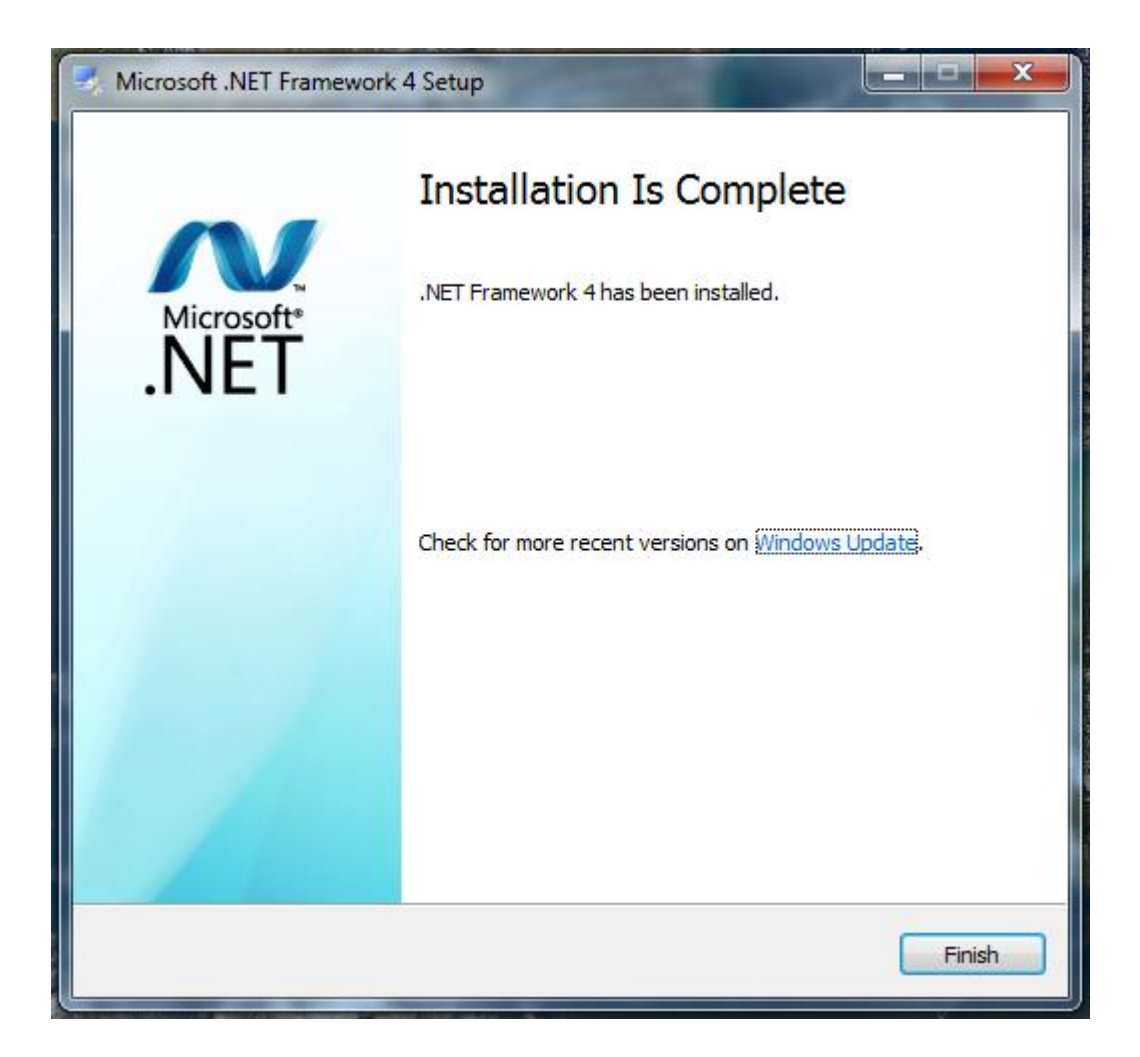

Als de installatie klaar is klik u op "finish", eventueel vraagt Windows nog om uw pc opnieuw op te starten. Start de pc opnieuw op.

## Stap3 : installatie van het o-box programma

Zodra uw pc terug opgestart is, ga terug naar <u>http://www.onbalans.be</u> , kies voor obox installeren.

| 2                                                 | distributing i                                         | Manual And State                       |                                                          |       |
|---------------------------------------------------|--------------------------------------------------------|----------------------------------------|----------------------------------------------------------|-------|
| C http://81.165.216.139.10/3/onbelans.install.php | , D = 2 C X C Dedite: Compacte USB-modul 3 Onbalans.be | Onbalans.be                            | × 10 HTML Tutorial - Image Links C. PHP: php:// - Manual | Q Q Q |
|                                                   |                                                        |                                        |                                                          |       |
|                                                   | Onbalans.be                                            |                                        |                                                          |       |
|                                                   |                                                        |                                        | sms-dienst o-box                                         |       |
|                                                   | G other installers                                     |                                        |                                                          |       |
|                                                   |                                                        |                                        |                                                          |       |
|                                                   | Volg volgende stappen voo                              | r het installeren van uw o-box         |                                                          |       |
|                                                   |                                                        |                                        |                                                          |       |
|                                                   | Stap 1) Kilk hier om de o-b                            | ox driver te downloaden                |                                                          |       |
|                                                   | Stap 2) Klik hier om net 4/                            | 0 framework te downloaden              |                                                          |       |
|                                                   | stap 3) Kilk hier om de p-b                            | ox softwarv te downloaden (Bij updates | s enkel dit downloaden)                                  |       |
|                                                   | OPGILET.GEBRUIK ENKRL IN                               | ITERNET EXPLORER, DIT WERKT NET MI     | ET FIREFOX OF CHROME                                     |       |
|                                                   | © 2012 Perseel N                                       | ing approximately a be                 |                                                          |       |
|                                                   |                                                        |                                        |                                                          |       |
|                                                   |                                                        |                                        |                                                          |       |
|                                                   |                                                        |                                        |                                                          |       |
|                                                   |                                                        |                                        |                                                          |       |
|                                                   |                                                        |                                        |                                                          |       |
|                                                   |                                                        |                                        |                                                          |       |
|                                                   |                                                        |                                        |                                                          |       |
|                                                   |                                                        |                                        |                                                          |       |
|                                                   |                                                        |                                        |                                                          |       |
|                                                   |                                                        |                                        |                                                          |       |
|                                                   |                                                        |                                        |                                                          |       |
|                                                   |                                                        |                                        |                                                          |       |
|                                                   |                                                        |                                        |                                                          |       |
|                                                   |                                                        |                                        |                                                          |       |
|                                                   |                                                        |                                        |                                                          |       |

## Klik op "stap 3"

Nu start een webinstaller die volautomatisch de o-box software zal installeren.

U krijgt nog de vraag of u de software wil installeren:

| Application Install - Security Warning                                                                                                    | <b>x</b> |
|----------------------------------------------------------------------------------------------------|----------|
| Publisher cannot be verified.<br>Are you sure you want to install this application?                                                                                                |          |
| Name:<br>obox<br>From (Hover over the string below to see the full domain):<br>81.165.216.139<br>Publisher:<br>Unknown Publisher                                                   |          |
| <u>I</u> nstall <u>D</u> on't Install                                                                                                    |          |
| While applications from the Internet can be useful, they can potentially harm your computer. If you do not trust the source, do not install this software. <u>More Information</u> |          |

Kies voor "install"

Nu wordt de software gedownload en geïnstalleerd.

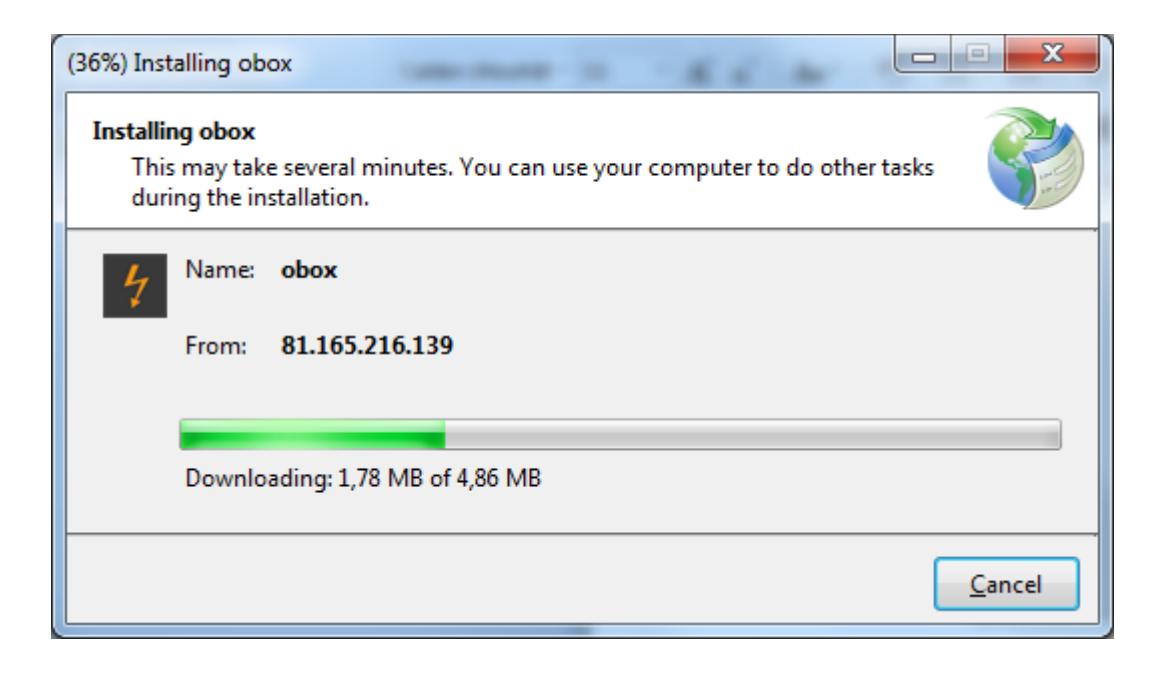

Zodra de installatie klaar is start de o-box software automatisch op.

De o-box is nu volledig klaar voor gebruik.

START DE PC OPNIEUW OP na het installeren.

U kunt nu het o-box programma starten door op de snelkoppeling te klikken op het bureaublad:

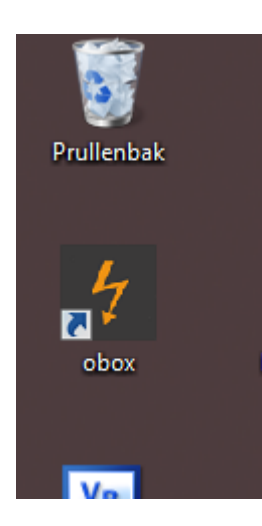

## Stap 4) Elektrische aansluiting o-box

De o-box-printplaat heeft 8 "normaal open" contacten.

In totaal kunnen 4 wkk's gestuurd worden met de o-box.

Voor elke wkk zijn 2 contacten voorzien. 1 relais om de wkk aan/uit te zetten.

1 contacten om al dan niet te reduceren.

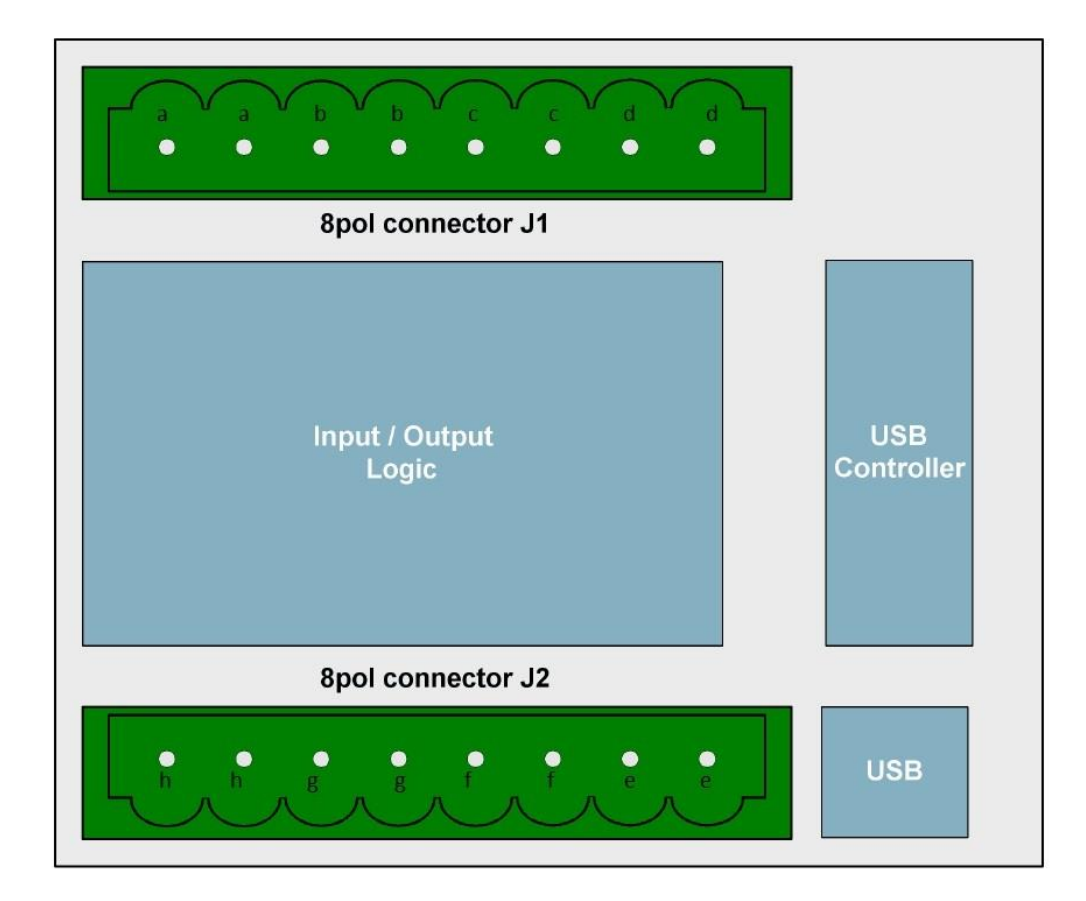

Deze relais dienen als volgt gebruikt te worden:

### Wkk1

Contact aa: dient om het contact te schakelen om wkk1 aan of uit te zetten Contact bb: dient om het contact te schakelen om wkk1 te reduceren

### <u>Wkk2</u>

Contact cc: dient om het contact te schakelen om wkk2 aan of uit te zetten Contact dd: dient om het contact te schakelen om wkk2 te reduceren

#### Wkk3

Contact ee: dient om het contact te schakelen om wkk3 aan of uit te zetten Contact ff: dient om het contact te schakelen om wkk3 te reduceren

#### <u>Wkk4</u>

Contact gg: dient om het contact te schakelen om wkk4 aan of uit te zetten Contact hh: dient om het contact te schakelen om wkk4 te reduceren

#### Technische data:

Power Supply +5V (power supply occurs over USB bus)

8x Contact outputs (36V, 1A, 15W)

max. switching voltage: 36V DC

max. switching current: 1A

max. switching power: 15W

max. transport current: 1,25A

Isolation (coil / contact): 1500V DC

contact resistance: 150mW

switching time: 0,5 ms

fall time: 0,1 ms

Outputs Selectable timeout-protection, if the module is not longer adressed

Galvanically isolated using relays

Control-LED LED for 5V power supply

Dimensions 77 mm x 67,5 mm x 55 mm (L x W x H)

Operating temperature 10°C .. 50°C

## Stap 5) Instellen relais-contacten in het o-box programma.

Als u in het programma linksboven kies voor "instellingen" – "relaistoewijzing" kan u per wkk instellen hoe de relais dient te reageren bij elke situatie.

| 🖳 instellingen   | -1                                                                                |                                                                                                    |
|------------------|-----------------------------------------------------------------------------------|----------------------------------------------------------------------------------------------------|
| Diverse          |                                                                                   |                                                                                                    |
| relaistoewijzing | WKK 1                                                                             | WКК 2                                                                                                  |
|                  | a) WKK aan zonder reduceren                                                       | a) WKK aan zonder reduceren                                                                            |
|                  | relais aa gesloten 🔻                                                              | relais cc gesloten                                                                                     |
|                  | relais bb open                                                                    | relais dd open                                                                                         |
|                  | b) WKK reduceren                                                                  | b) WKK reduceren                                                                                       |
|                  | relais aa gesloten 🔻                                                              | relais cc gesloten                                                                                     |
|                  | relais bb gesloten -                                                              | relais dd gesloten 🗸                                                                                   |
|                  | c) WKK uit                                                                        | c) WKK uit                                                                                             |
|                  | relais aa neen                                                                    | relais cc nen v                                                                                        |
|                  | relais bb open 🔻                                                                  | relais dd open                                                                                         |
|                  |                                                                                   |                                                                                                    |
|                  |                                                                                   |                                                                                                    |
|                  |                                                                                   |                                                                                                    |
|                  |                                                                                   |                                                                                                    |
|                  | relais ee gesloten V                                                              | relais gg gesloten v                                                                                   |
|                  | relais tt open 🗸                                                                  | relais nn open v                                                                                       |
|                  | b) WKK reduceren                                                                  | b) WKK reduceren                                                                                       |
|                  | relais ee gesloten V                                                              | relais gg gesloten V                                                                                   |
|                  |                                                                                   | pelais bb problem -                                                                                    |
|                  | relais ff gesloten •                                                              | relais hh gesloten 🔻                                                                                   |
|                  | <u>c) WKK uit</u>                                                                 | relais hh gesloten v                                                                                   |
|                  | c) WKK uit<br>relais ee open                                                      | relais hh gesloten v                                                                                   |
|                  | relais +r gesioten ▼<br><u>c) WKK uit</u><br>relais ee open ▼<br>relais ff open ▼ | relais hh <u>gesloten v</u><br><u>c) WKK uit</u><br>relais gg <u>open v</u><br>relais hh <u>open v</u> |
|                  | relais ff open ▼<br>relais ff open ▼                                              | relais hh <u>gesloten</u> v<br><u>c) WKK uit</u><br>relais gg <u>open</u> v<br>relais hh <u>open</u> v |

Wenst u dat een gesloten contact om wkk1 te starten als de stroomprijs hoog is,

Kies dan bij

WKK1

a) Wkk aan zonder reduceren

Relais aa -> gesloten